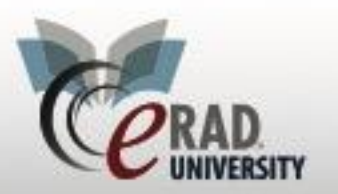

# **Unknown Reconciliation WL**

Click on the Unknown Reconciliation WL under the administration tab

| Administration Messaging | Scheduling |
|--------------------------|------------|
| Patient Merge            | Ctrl+P+M   |
| Arr Personnel Merge      | Ctrl+P+G   |
| Management Reports       | Ctrl+P+R   |
| Attach Inbound Docum     | ents       |
| Billing Exception WL     |            |
| Billing Confirmation WL  |            |
| Patient Merge Request    | ts WL      |
| Personnel Merge Requ     | lests WL   |
| Pending Biopsy Result    | WL         |
| Pending PACS Correct     | ion WL     |
| Unknown Reconciliation   | n WL       |
|                          |            |

This WL displays studies that have an unknown referring physician or unknown insurance carrier and are identified by a checkmark.

| Unknown Reconciliation WL (2) × |                     |      |          |            |           |                |        |                   |                 |                    |
|---------------------------------|---------------------|------|----------|------------|-----------|----------------|--------|-------------------|-----------------|--------------------|
| Use location filter)            |                     |      |          |            |           |                |        |                   |                 |                    |
| Status                          | Order Date          | Refe | erring   | First Name | Last Name | Patient Name   | MRN    | Unknown Referring | Unknown Carrier | Added by Interface |
| T                               |                     | r    | ٣        | T          | T         | T              | · .    | · · · ·           | T               | Ŧ                  |
| Scheduled                       | 11-03-2016 11:31 AM | N/A  |          | Loren      | Hartman   | Hartman, Loren | 201060 |                   | ✓               |                    |
| Exam Done                       | 05-08-2017 11:15 AM | guy, | cool, MD | Spencer    | Test      | Test, Spencer  | 328865 | ✓                 |                 |                    |

#### Right click on the study to reconcile

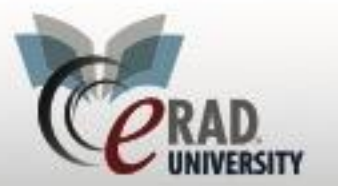

### For Referring Physician

Right click on the referring physician's name

eRAD RIS

| Referrir                                               | ng Details                                                                                                    |                                 |                                                                  | CC Physici | ans           |                |         |  |  |  |
|--------------------------------------------------------|----------------------------------------------------------------------------------------------------|---------------------------------|------------------------------------------------------------------|------------|---------------|----------------|---------|--|--|--|
| Refer<br>Visit<br>Img no                               | Refer * <u>V, cool, MD (unknown Referring Details</u><br>Visit * (no address on Reconcile Unknown Referring ation<br>Img notes |                                 |                                                                  |            |               |                |         |  |  |  |
| Search to                                              | o make sure th                                                                                                    | ne physician is not             | in the RIS then s                                                | elect edit | ing to resolv | /e             |         |  |  |  |
| @ Unknow                                               | wn Physician Recor                                                                                                    | nciliation                      |                                                                  |            |               | -              | □ ×     |  |  |  |
| Unknown                                                | Referring Details                                                                                                    |                                 |                                                                  |            |               |                |         |  |  |  |
| Last N                                                 | ame First Name                                                                                                    | Middle Name                     | Summary                                                          | Image      | e Preference  | Specialty Read | Refer   |  |  |  |
| guy<br>>                                               | cool                                                                                                    |                                 | Dr cool guy, MD<br>Male<br>Cell: 8044598432<br>Internal ID: 2365 |            |               |                |         |  |  |  |
| 4                                                      |                                                                                                    |                                 |                                                                  |            |               |                | Editing |  |  |  |
| Search Cr                                              | iteria                                                                                                    |                                 |                                                                  |            |               |                |         |  |  |  |
| <u>F</u> irst name<br><u>L</u> ast name<br><u>N</u> PI | e guy                                                                                                    | <u>C</u> ity<br>Phone<br>Licens | # #                                                              |            |               | Search Res     | et      |  |  |  |
| Last N                                                 | lame First Name                                                                                                    | Middle Name                     | Summary                                                          | Imag       | e Preference  | Specialty Read | Refer   |  |  |  |

No person found matching your search

Add Office addresses

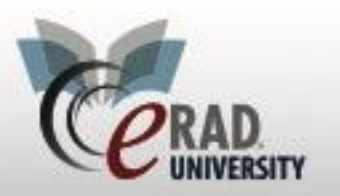

# eRAD RIS

**Unknown Reconciliation WL** 

| Ce Edit Address                                   |                                                        |                     |          |                                                        | Pan              | ort Delivery Pr           | eference                                                                                                    |
|---------------------------------------------------|--------------------------------------------------------|---------------------|----------|--------------------------------------------------------|------------------|---------------------------|----------------------------------------------------------------------------------------------------|
| Address                                           |                                                        | Select Address Type |          | Deliver to                                             | Kep              | one Denvery Pr            | ererence                                                                                                    |
| Type *<br>Address 1<br>Address 2<br>City<br>State | Work Address                                           | Stem Phone #        | Active   | Print<br>Address 1<br>Address 2<br>City<br>State       | //               | Same as a                 | Refer CC                                                                                                    |
| Zip code                                          |                                                        | Fax #               |          |                                                        |                  |                           |                                                                                                    |
| Affiliations<br>Referring Practi<br>Add to a Pr   | ices<br>actice                                         |                     | xes<br>T | Fax<br>Fax # * 00444<br>Email<br>Email<br>PDF Passyord | 40934            | Reveal Pas                | Refer CC          Image: Comparison of the comparison of the c |
| Add a Mark                                        | esentatives<br>eting Representat                       | ive                 |          | EMR                                                    | Ŧ                |                           | Refer CC                                                                                                    |
| Mammo Remino                                      | fer Letters<br>inder for Routine<br>inder for Callback |                     |          |                                                        | Disable report o | delivery for th<br>No Rep | Refer CC                                                                                                    |
| Send Rem                                          | inder for Short Term                                   | Follow Up           |          |                                                        |                  | ОК                        | Cancel                                                                                                    |

Select Referring Physician and add NPI, PECOS and license information

| General                                               | Resource              | Account              | Notes    | Attachments                          | Preferences         | Referring Pr               | eferences             |
|-------------------------------------------------------|-----------------------|----------------------|----------|--------------------------------------|---------------------|----------------------------|-----------------------|
| Resource                                              | e Type<br>rrina physi | cian                 | Radioloc | nist                                 | Surgeon             |                            | Referring Flags       |
|                                                       |                       | Technol<br>Injection | ogist    | Unknown Refe<br>Marketing repr       | rring<br>esentative | Pre-auth program Gold card |                       |
| Addition                                              | al Resourc            | es                   |          |                                      | X                   |                            |                       |
| Resource                                              | e Informatio          | n                    |          |                                      |                     | _                          |                       |
| <u>NPI</u><br>UPIN<br>License<br>Specialti<br>Medical | #<br>es<br>groups     | 3456789              | DE.      | Unknown NPI<br>A<br>mary state licer | Registered          | in <u>PECOS</u><br>Sign L  | Confirmed radiologist |

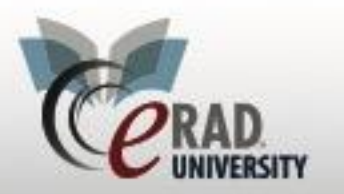

# eRAD RIS

**Unknown Reconciliation WL** 

### Add any Notes

| General                                  | Resource                                         | Account                       | Notes                  | Attachmen        | its   | Preferences     | Referring Preferences |             |
|------------------------------------------|--------------------------------------------------|-------------------------------|------------------------|------------------|-------|-----------------|-----------------------|-------------|
| Image pr                                 | eference no                                      | tes                           |                        |                  |       | Specialty read  | 1 notes               |             |
| Send a CD with every Patient             |                                                  |                               |                        |                  |       | Dr. Jones to r  | read all MSK Studies  | *           |
| Referring                                | g protocol no                                    | otes                          |                        |                  |       | Utilization mar | nagement notes        |             |
| Trauma<br>Axial T2<br>abnorm<br>No IV co | C-Spine - S<br>FSE with fa<br>ality.<br>ontrast. | agittal T1 \$<br>it sat. Targ | SE, Sagit<br>et axials | tal FSEIR,<br>to | *     |                 |                       | *           |
| Referring                                | Alert Mess                                       | age                           |                        | V Display        | y Ale | ert 🔫 🗕         | Displays a pop up t   | hat must be |
| Father a so pleas                        | and Son pra<br>se verify nar                     | ne<br>ne                      | f the sam              | e office         | *     |                 | acknowledged          |             |
| Internal r                               | notes                                            |                               |                        |                  |       |                 |                       |             |
| 07-03-2                                  | 018 chriss -                                     |                               |                        |                  |       |                 |                       |             |
| Add Refe                                 | rring Prefe                                      | erences                       |                        |                  |       |                 |                       |             |

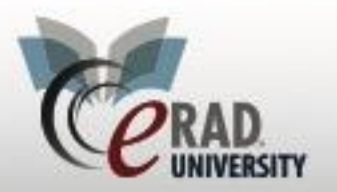

## eRAD RIS

# **Unknown Reconciliation WL**

| General Resource Account Notes Attachments Preferences Referring Preferences                       |                      |
|----------------------------------------------------------------------------------------------------|----------------------|
| Preferred radiologists                                                                             |                      |
| Powell, Stick PowerScribe     Add a preferred Radiologist                                          | Add Radiolo          |
| <ul> <li>CT (Computed Tomography)</li> <li>CT Cervical Spine Wo (72125)</li> </ul>                 | Add Modality         |
| CT Cervical Spine W (72126)                                                                        | Add Proced           |
| CT Cervical Spine W/Wo (72127)                                                                     |                      |
| CT Cervical Spine Wo & Thoracic Spine Wo (CT45)<br>CT Cervical Wo, Thoracic Wo, & Lumbar Wo (CT47) | Remove               |
| CT Cervical Spine Wo & Lumbar Spine Wo (CT48)                                                      |                      |
|                                                                                                    |                      |
|                                                                                                    |                      |
| Image request preference                                                                           | Add Format           |
| CT (Computed Tomography) Add Image Request                                                         | Add <u>r</u> onnat   |
| MR (Magnetic Resonance)                                                                            | Add <u>M</u> odality |
|                                                                                                    | Add Proced           |
|                                                                                                    | Domovo               |
|                                                                                                    | Remove               |
|                                                                                                    |                      |
|                                                                                                    |                      |
| Compression preference Compressed (JPEG)                                                           |                      |
|                                                                                                    |                      |
|                                                                                                    |                      |
| Click Save                                                                                         |                      |
|                                                                                                    |                      |
| Save Close                                                                                         |                      |
|                                                                                                    |                      |
| The study will fall off the Unknown WL                                                             |                      |

### For Unknown Carrier

Right click on the study to reconcile

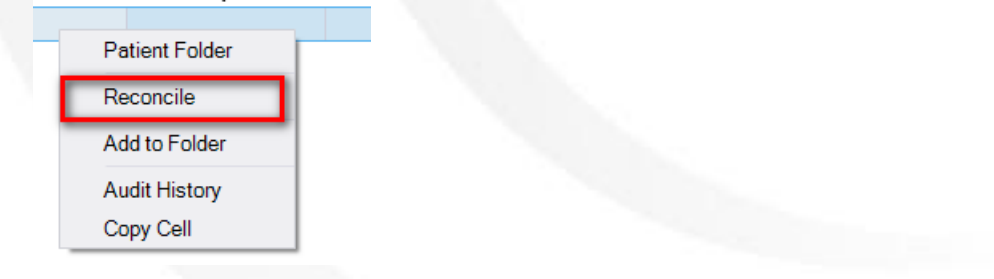

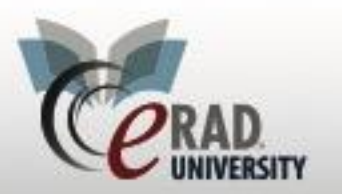

eRAD RIS

**Unknown Reconciliation WL** 

#### Right Click on the insurance Policy

| In | nsurance Policies |              |                        |       |      |                  |            |       |          |              |    |
|----|-------------------|--------------|------------------------|-------|------|------------------|------------|-------|----------|--------------|----|
|    | Note              | Carrier Code | Carrier Name           | Polic | :y # | Group Number     | Group Name | Phone | Priority | Eligibility  | _  |
| •  |                   | ?_07IFEQ_dja | (unknown) reddish brow | n 1   |      | Reconcile Unknow | vn Carrier |       | Primary  |              | 4  |
|    |                   |              |                        |       | _    | Copy Cell        |            |       |          |              | 4  |
|    |                   |              |                        |       |      | Carrier Details  |            |       |          |              |    |
|    |                   |              |                        |       |      | Manage Policies  |            |       |          |              |    |
| 1  | Manage            | Policies     | VT Notes Verif         | y     |      | v                | /erificati | _     | Insur    | ance verifie | ed |

#### **Click Reconcile Unknown Carrier**

Search to make sure that the carrier is not in the RIS If found, highlight then select and save If it is not in the RIS, complete any info and click make known

| @ Reconcile Unkr | nown Carrier           |         |              |         |              | х     |
|------------------|------------------------|---------|--------------|---------|--------------|-------|
| Unknown Carrier  | Details                |         |              |         |              |       |
| Code *           | 123456                 |         | Make Known   |         |              |       |
| Type *           | Blue Cross -           |         |              |         |              |       |
| Description *    | BCBS of California     |         |              |         |              |       |
| Address line 1   | 1 West Street          |         |              |         |              |       |
| Address line 2   |                        |         |              |         |              |       |
| City             | Huntington             | Phone # |              |         |              |       |
| State            | Indiana                | Fax #   |              |         |              |       |
| Zip code         | 46750                  |         |              |         |              |       |
| Eligible API pay | er 10507) Coventry Mis | souri   | •            |         |              |       |
| Search Criteria  |                        |         |              |         |              |       |
| Name             |                        | City    |              |         |              |       |
| Carrier code     |                        | State   |              |         |              |       |
| Phone            |                        | Zip     |              |         | Search Reset | ]     |
|                  |                        |         | No data to d | iisplay | Select       | Close |
|                  |                        |         |              |         | Select       | Close |
|                  |                        |         |              |         |              |       |
|                  |                        |         |              |         |              |       |